## eduroamJP 認証連携 ID サービス

## 「新規証明書[EAP-TLS]アカウント発行」マニュアル

1. 「ログイン / Login」 をクリックします

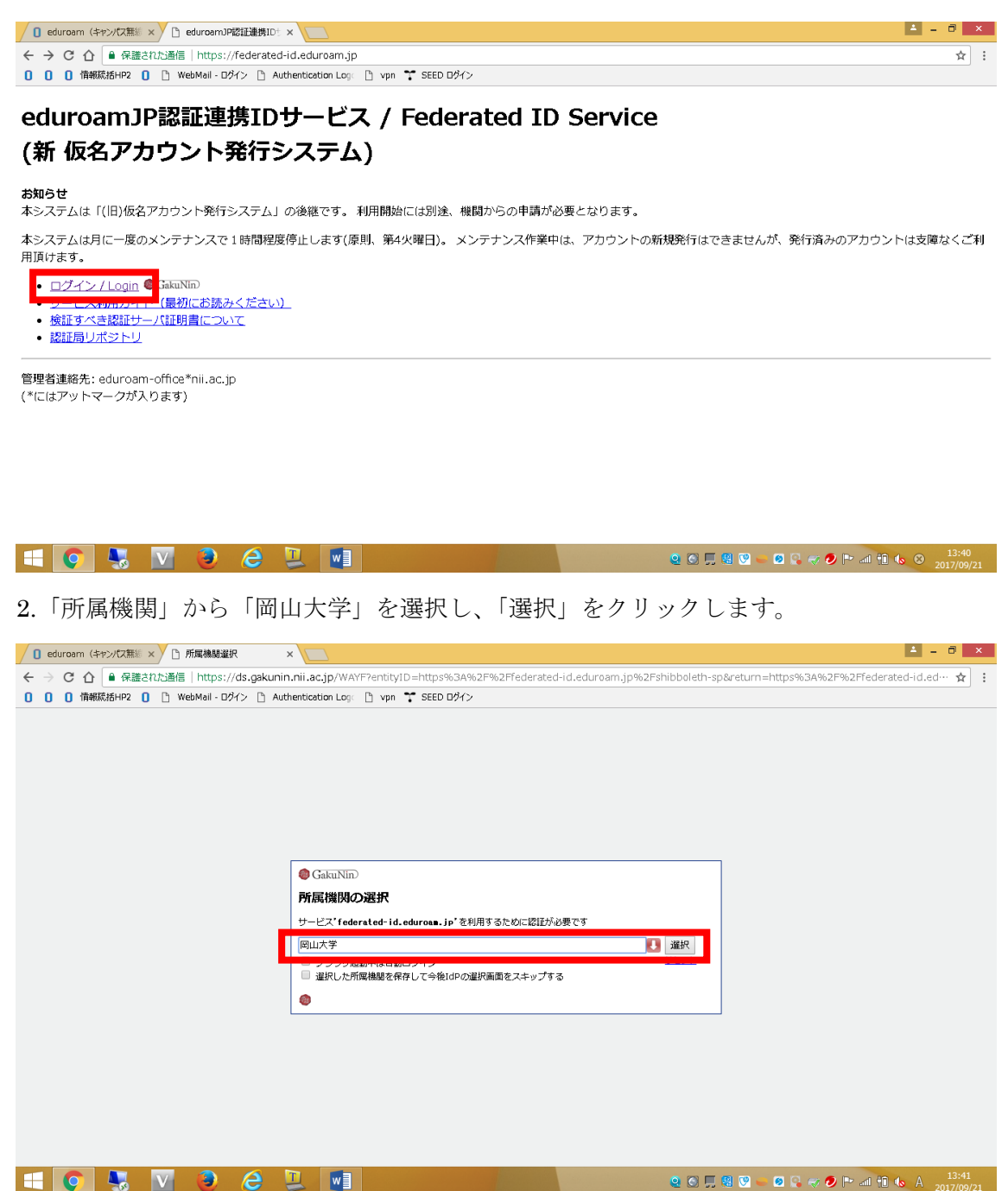

3. 岡山大学統合認証システムの認証ページが表示されますので、「岡大 ID」と「パスワード」を入力し、「Login」をクリックします。

| / 0 eduroam (キャンパス類) × ) 統合語語システムロダイン ×                                                                                                    | - 0  | × |
|----------------------------------------------------------------------------------------------------|------|---|
| 🗧 🕘 😋 🏠 🔒 保護され活動信   https://opam.a.okayama-u.ac.jp/openam/cdcservlet?goto=https%3A%2F%2Fodidp.cc.okayama-u.ac.jp%2Fidp%2FAuthn%2FOUL1%3Fconversation | n… ☆ | : |
| 0 0 備線版指HP2 0 込 WebMail - Dダイン 凸 Authentication Log: 凸 vpn 🎌 SEED Dダイン                                                                               |      |   |
| 岡山大学<br>OKAYAMA UNIVERSITY                                                                                                    |      |   |
| 統合認証システムログイン                                                                                                    |      |   |
| 岡大D<br>パスワード                                                                                                    |      |   |
| Login                                                                                                    |      |   |
| ※共用パソコンの利用後はログアウトのためブラウザを完全に終了させてください。<br>※パスワードが不明の場合はこちらをご覧ください。                                                                                   |      |   |
|                                                                                                    |      |   |

|                                                                                                    | ► and 🛍 🍫 A 13:41<br>2017/09/21  |
|----------------------------------------------------------------------------------------------------|----------------------------------|
| 4.「eduroam JP 認証連携 ID サービスメニュー」が表示されますので、                                                                                                    | 「新規証明書                           |
| [EAP-TLS]アカウント発行」をクリックします。                                                                                                    |                                  |
| ┃ eduroam(キャンパス無線 ×                                                                                                    | ≛ - 0 ×                          |
| ← → C ☆ ● 保護され込動信   https://federated-id.eduroam.jp/secure/id/menu.php                                                                                                    | ☆ :                              |
| 0 0 債硼統括HP2 0 🗅 WebMail - Dゲン 🗅 Authentication Log 🕒 vpn 🏋 SEED Dゲーン                                                                                                    |                                  |
| eduroamJP認証連携IDサービス メニュー / Menu<br>ログインID: UMFZYXdeazy10d0vZAwXc90215U=                                                                                                    |                                  |
| <ul> <li>新規ID/Passwordアカウント発行 / New ID/Password Account</li> <li>発行済みID/Passwordアカウントの確認および失効 / Issued and revoke ID/Password</li> <li>(発行済みアカウント数/Issued 1 : 有効アカウント数/Valid 0)</li> </ul>           |                                  |
| <u>新規証明書[EAP-TLS]アカウント発行 / New Certificate [EAP-TLS] Account</u><br>- 2 <del>にいるのはいョンフラント (EAP-TLS]の時間によるの人のアーロンので、Certificate [EAP-TLS] Account</del><br>(発行済みアカウント数/Issued 1 :有効アカウント数/Valid 0)    |                                  |
| <ul> <li>サービス利用ガイド /User's Guide</li> <li>検証すべき認証サーバ証明書について / Server Certificate of the Authentication Server</li> <li>[EAP-TLS]アカウント認証局リポシトリを確認する / CA Certificate for [EAP-TLS] Account</li> </ul> |                                  |
| ビジター用アカウント発行<br>・ ビジター用アカウント発行<br>構作<br>(Visitor account management                                                                                                    |                                  |
|                                                                                                    |                                  |
| 管理者連絡先: eduroam-office*nii.ac.jp<br>(*にはアットマークが入ります)                                                                                                    |                                  |
|                                                                                                    | ► .all 🛍 🏍 🛞 13:44<br>2017/09/21 |

5. 「サービス利用規約」が表示されますので、利用規約に同意できる場合には、「同意しま す」にチェックを入れて、「証明書発行に進む」をクリックします。

| ✓ ① 国立大学法人 岡山大学 × ○ eduroam (キャンパス無※ × ○ サービス利用境) (eduro: × ○                                                                                                    | ▲ - □ ×             |
|----------------------------------------------------------------------------------------------------|---------------------|
| 🗧 🔆 C 🛆 🗎 保護され法通信   https://federated-id.eduroam.jp/secure/id/cert_contrad.php                                                                                                    | ☆ :                 |
| 0 0 備線統括HP2 0 小 WebMail - Dダイン 凸 Authentication Log: 凸 vpn 芋 SEED Dダイン                                                                                                    |                     |
| 証明書[EAP-TLS]発行                                                                                                    | Â                   |
| サービス利用規約 / Terms of Use                                                                                                    |                     |
| 下記のサービス利用規約に同意した上で, 「同意します」にチェックを入れて「進む」ボタンを押してください.                                                                                                    |                     |
| eduroaa JP認証連携IDサービス 利用規約<br>2017/4/1<br>1. 未規約の目的<br>大学共同利用機制法人 情報・システム研究機構 国立情報学研究所(以下、「研究」という<br>2. 利用者をにあり、本サービスの提携16 UF、「「利用者)」の「通常すべき事<br>項を定めるものです。<br>2. サービスの定義<br>本サービスは、利用者からの要求に基づいてeduroamを利用するために必要となる。10.8<br>よびパスワード等(以下、「eduroam認証情報」という。)を発行するものであり、以下<br>の機能を提供します。<br>- eduroamアクセスポイントを行けする体部であためのeduroam認証情報を<br>1回線に容認ったりたります。シートでして見ていたしているののeduroam認証情報を<br>1回線になったりたちする体部のしは18P等(以下、「eduroam認証情報を<br>」。2. 回線につるのアクセスポイントを行けする体部のしは18P等(以下、「eduroam認証情報を<br>」。2. 可意します / Agreed<br>証明書発行に進む/ Proceed |                     |
| メニューに戻る / Back<br>管理者連絡先: eduroam-office*nii.ac.jp<br>(*にはアットマークが入ります)                                                                                                    |                     |
| 👯 💽 😓 🥭 📜 🕎                                                                                                    | 16:07<br>2017/09/21 |

6.「利用開始日」と「利用期間」を選択し、「確認」をクリックします。アカウントメモは 必要に応じて入力してください。

| ✓ ① 国立大学法人 岡山大学 × X ① eduroam (キャン(ス無能 × X) 〕 有効解脱設定 (eduroam × )              | ▲ - 0 ×    |
|--------------------------------------------------------------------------------|------------|
| 🗧 🔆 🔿 😋 🏟 保護された通信   https://federated-id.eduroam.jp/secure/id/cert_request.php | ☆ :        |
| 0 0 備報統通HP2 0 小WebMail - Dガイン 小Authentication Log: 小 vpn 🍜 SEED Dガイン           |            |
| 証明書[EAP-TLS]発行                                                                 |            |
| 有効期限設定 / Duration of Use                                                       |            |
| ログインID / Login ID: UWFZYXdeazyt0d0vZ4wXc90215U=                                |            |
| 発行済アカウント数 / Issued: 1                                                          |            |
| 申請日 / Date of Issue (Today): 2017-08-21                                        |            |
| 有効期限を指定してください / Duration of Use                                                |            |
|                                                                                |            |
| 利用期間 / Duration 7日(day) ・                                                      |            |
| アカウントメモ / Note:                                                                |            |
| 福認 / Next Uセット / Reset                                                         |            |
|                                                                                |            |
| 管理者連絡先: eduroam-office*nii.ac.jp                                               |            |
| (*にはアットマークが入ります)                                                               |            |
|                                                                                |            |
|                                                                                |            |
|                                                                                | 16:09      |
|                                                                                | 2017/09/21 |

7.申請内容確認画面で有効期限を確認し、「申請」をクリックします。

| ✓ ① 回立大学法人 岡山大学 × × ○ edurosam (キャンパス無料 × ○ 申请内容確認 (edurosam × )               | ▲ - □ ×             |
|--------------------------------------------------------------------------------|---------------------|
| ← → C 🏠 🔒 保護された画信   https://federated-id.eduroam.jp/secure/id/cert_confirm.php | ☆ :                 |
| 0 0 (備報院括HP2 0 ) WebMail - Dダイン ) Authentication Log: [] vpn 🍸 SEED Dダイン       |                     |
| 証明書[EAP-TLS]発行<br>申請内容確認 / Preview                                             |                     |
|                                                                                |                     |
| 発行済アカウント数 / Issued: 1                                                          |                     |
| 本申請と利用期間が重複する<br>アカウント数 / Overlaps:                                            |                     |
| 申請日 / Day of Issue (Today): 2017-09-21                                         |                     |
|                                                                                |                     |
| 利用開始日時 / Since: 2017-09-21 00:00:00:00                                         |                     |
| 利用終了日時 / Until: 2017-08-27 23:58:58+09:00                                      |                     |
| 利用可能期間 / Period: 7日(days)                                                      |                     |
| アカウントメモ / Note:<br>申请 / Submit 展る / Back                                       |                     |
| メニューに戻る / Back to Menu                                                         |                     |
| 管理者連絡先:eduroam-office*nii.ac.jp<br>(*にはアットマークが入ります)                            |                     |
|                                                                                | 16:09<br>2017/09/21 |
| 8.アカウント発行画面で、「証明書インストールパスワード」が表示されます。                                          | メモを取っ               |
| た後に「メニューに戻る」をクリックしてください。                                                       |                     |
| ✓ 0 国立大学法人 岡山大学 × 0 eduroam (キャンパス思想 × ○ アカウント発行 (eduroam: × )                 | ▲ - @ ×             |
| ← → C 合 ● 保護され込通信   https://federated-id.eduroam.jp/secure/id/cert_issue.php   | ☆ :                 |

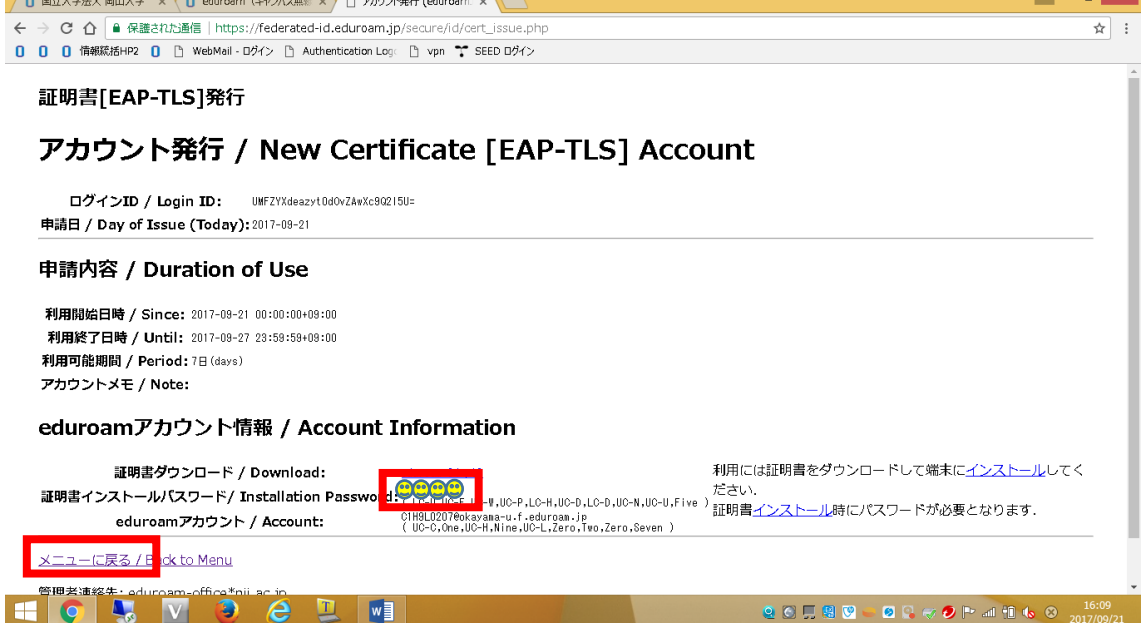

## 9.「発行済み証明書アカウント[EAP-TLS]の確認および失効」をクリックします。」

| ┃ eduroam (キャンパス語※ × □ メニュー (eduroam)P認証 × □                                                                                                    | 🔺 – 🗇 🗙                        |
|----------------------------------------------------------------------------------------------------|--------------------------------|
| C 合 保護されお通信   https://federated-id.eduroam.jp/secure/id/menu.php                                                                                                    | ☆ :                            |
| 0 0 情報統括HP2 0 🗅 WebMail - ログイン 🗅 Authentication Log 🕒 vpn 🍸 SEED ログイン                                                                                                    |                                |
| eduroamJP認証連携IDサービス メニュー / Menu                                                                                                    | Î                              |
| ログインID: UMFZYXdeazyt0d0vZAwXc90215U=                                                                                                    |                                |
| <ul> <li>新規D/Passwordアカウント発行 / New ID/Password Account</li> <li>発行済みID/Passwordアカウントの確認および失効 / Issued and revoke ID/Password<br/>(発行済みアカウント数/Issued 1 : 有効アカウント数/Valid 0)</li> <li>新知知問題になっているには、日本のため、「たちのでは、たちのではなってはなってはなっていたのでは、</li> </ul> |                                |
| ※行済み証明書アカウント[EAP-ILS]の確認および失効 / Issued and revoke C rothcate [EAP-ILS] Account<br>いましたのとクロインにないSSUEU L 、 信約レイアノインSKAValu U                                                                                                    |                                |
| <ul> <li>サービス利用ガイド /User's Guide</li> <li>検証すべき認証サーバ証明書について / Server Certificate of the Authentication Server</li> <li>[EAP-TLS]アカウント認証局リポジトリを確認する / CA Certificate for [EAP-TLS] Account</li> </ul>                                            |                                |
| ビジター用アカウント発行                                                                                                    |                                |
| ビジター用アカウント発行機能 / Visitor account management                                                                                                    |                                |
| 管理者連絡先: eduroam-office*nii.ac.jp<br>(*にはアットマークが入ります)                                                                                                    |                                |
|                                                                                                    | <ul> <li>2017/09/21</li> </ul> |

10.「Download」をクリックすると、「証明書のインポートウィザード」の画面が表示され ます。

|                                                                                                    | □ 発行済みアカウント一覧 (∈ ×)                                                                                                    |       |                   | <u> </u>            | × |
|----------------------------------------------------------------------------------------------------|----------------------------------------------------------------------------------------------------|-------|-------------------|---------------------|---|
| ← → C 合 ● 保護された通信   https://federated-id.ed                                                                                                    | duroam.jp/secure/id/cert_account_show.php                                                                              |       |                   | \$                  | : |
| 0 0 債報統括HP2 0 🗅 WebMail - ログイン 🗅 Au                                                                                                    | ×                                                                                                    |       |                   |                     |   |
| 証明書[EAP-TLS]発行                                                                                                    | ● 証明書のインポート ウィザード                                                                                                    |       |                   |                     |   |
| <b>光行済のアカリント</b> ー」                                                                                                    | 証明書のコンルート・シィリートの問題                                                                                                    |       |                   |                     |   |
| 失効 / 証明書 /<br>Revoke Certificate                                                                                                    | このウィザードでは、証明書、証明書信頼リスト、および証明書失効リストをディスクから証明書ストアにコピー<br>します。                                                            | lame  | アカウントメモ /<br>Note | メモ修正 / Edit<br>Note |   |
| Download                                                                                                    | 証明機関によって発行された証明書は、ユーザー ID を確認し、デーが免保護したり、またはセキェリティで保<br>通ざれたキャトワーク規模を提供するための情報を含んでいます。証明書ストアは、証明書が保管されるシス<br>テム上の簡単です。 | .jp   |                   | Modify              |   |
| Ø                                                                                                    | 行动地所                                                                                                    | .jp   |                   | 修正                  |   |
| 利用には証明書をダウンロードして端末に <u>イン</u><br>証明書 <u>インストール</u> 時にパスワードが必要とた<br>アカウントを失効させる場合は、チェックを、<br><u>メニューに戻る / Back to Menu</u><br>管理者連絡先: eduroam-office*nii.ac.jp<br>(*にはアットマークが入ります) | <ul> <li>● 現在のユーザー(C)</li> <li>○ ローカル コンピューター(L)</li> <li>銀行するには、[次へ] をクリックして伏さい、</li> </ul>                           |       |                   |                     |   |
|                                                                                                    | 147/(N) +47/2/2                                                                                                    |       |                   |                     |   |
| 🏂 eduroam-94 (2).p12 🔷                                                                                                    |                                                                                                    |       |                   | すべて表示               | × |
| 🗉 🜍 💺 💟 🕑 😂 🖳                                                                                                    | e C 🗊 🧶                                                                                                    | 😫 🕑 🖕 | 🧕 😫 🤝 🧶 🖿 🖬       | 16:15               |   |

11.「次へ」をクリックしてください。

| 중 ♂ 証明書のインポート ウィザード                                                                                                    | ×   |
|----------------------------------------------------------------------------------------------------|-----|
| 証明書のインボート ウィザードの開始                                                                                                    |     |
| このウィザードでは、証明書、証明書信頼リスト、および証明書失効リストをディスクから証明書ストアにコピー<br>します。                                                            |     |
| 証明機関によって発行された証明書は、ユーザー ID を確認し、データを保護したり、またはセキュリティで保<br>護されたネットワーク接続を提供するための情報を含んでいます。証明書ストアは、証明書が保管されるシス<br>テム上の領域です。 |     |
| 保存場所<br>・現在のユーザー( <u>C</u> ) ・ローカル コンピューター(L)                                                                          |     |
| 続行するには、[次へ] をクリックしてください。                                                                                               |     |
|                                                                                                    |     |
| 次へ(N) キャンセ                                                                                                    | ZJL |

12. 「次へ」をクリックしてください。

|                                                             | ×   |
|-------------------------------------------------------------|-----|
| ● 🧭 証明書のインポート ウィザード                                         |     |
|                                                             |     |
| インボートする証明書ファイル                                              |     |
| インポートするファイルを指定してください。                                       | _   |
|                                                             |     |
| フィール石(E):<br>C:¥Users¥citm¥Desktop¥eduroam-94 (3).p12 参照(R) |     |
| 注意:次の形式を使うと1つのファイルに複数の証明書を保管できます:                           |     |
| Personal Information Exchange- PKCS #12 (.PFX,.P12)         |     |
| Cryptographic Message Syntax Standard- PKCS #7 証明書 (.P7B)   |     |
| Microsoft シリアル化された証明書ストア (.SST)                             |     |
|                                                             |     |
|                                                             |     |
|                                                             |     |
|                                                             |     |
|                                                             |     |
|                                                             |     |
| 次へ(1) キャンセ                                                  | ZIL |

13.「アカウント発行」画面もしくは「発行済み証明書アカウント[EAP-TLS]の確認および 失効」画面でメモをした「証明書インストールパスワード」を入力し、「次へ」をクリック してください。

| ×                                                                                                    |
|----------------------------------------------------------------------------------------------------|
| ● 🥭 証明書のインポート ウィザード                                                                                              |
| 秘密キーの保護<br>セキュリティを維持するために、秘密キーはパスワードで保護されています。                                                                   |
| 秘密キーのパスワードを入力してください。                                                                                             |
| ノ(スワード( <u>P</u> ):                                                                                              |
| インボート オプション(1):<br>一 秘密キーの保護を強力にする(E)<br>このオプションを有効にすると、秘密キーがアプリケーションで使われるたびに確認を求められます。<br>一 このキーをエクスポート可能にする(M) |
| キーのバックアップやトランスボートを可能にします。<br>マ すべての拡張プロパティを含める(A)                                                                |
| 次へ(N) キャンセル                                                                                                    |

14. 「次へ」をクリックしてください。

|                                                | ×   |
|------------------------------------------------|-----|
| ← 🔗 証明書のインポート ウィザード                            |     |
|                                                |     |
|                                                |     |
| 証明書ストア                                         |     |
| 証明書ストアは、証明書が保管されるシステム上の領域です。<br>               | _   |
| Windows に証明書ストアを自動的に選択させるか、証明書の場所を指定することができます。 |     |
| ●証明書の種類に基づいて、自動的に証明書ストアを選択する(山)                |     |
| ○ 証明書をすべて次のストアに配置する(P)                         |     |
| 証明書ストア:                                        |     |
| 参照( <u>R</u> )                                 |     |
|                                                |     |
|                                                |     |
|                                                |     |
|                                                |     |
|                                                |     |
|                                                |     |
|                                                |     |
| 次へ(N) キャンセ                                     | ZJL |

15.「完了」をクリックしてください。

| ● 🥏 証明書のインポー | ト ウィザード                                  | ×       |
|--------------|------------------------------------------|---------|
| 証明書のインオ      | ート ウィザードの完了                              |         |
| [完了]をクリックする  | と、証明書がインポートされます。                         |         |
| 次の設定が指定され    | laUt:                                    |         |
| 選択された証明書     | ストア ウイザードで自動的に決定されます                     |         |
| 内容           | PFX                                      |         |
| ファイル名        | C:¥Users¥citm¥Desktop¥eduroam-94 (3).p12 |         |
|              |                                          |         |
|              |                                          |         |
|              |                                          |         |
|              |                                          |         |
|              |                                          |         |
|              |                                          |         |
|              |                                          |         |
|              |                                          |         |
|              |                                          |         |
|              |                                          | - Invit |
|              | 元了( <u>E)</u> ギャン                        | 1011    |

16.インポート完了後、タスクバーの無線 LAN 接続アイコンから、eduroam を選択し、「証明書を使って接続する」をクリックして接続してください。